# Ovládací jednotka Rain Bird ESP-TM2

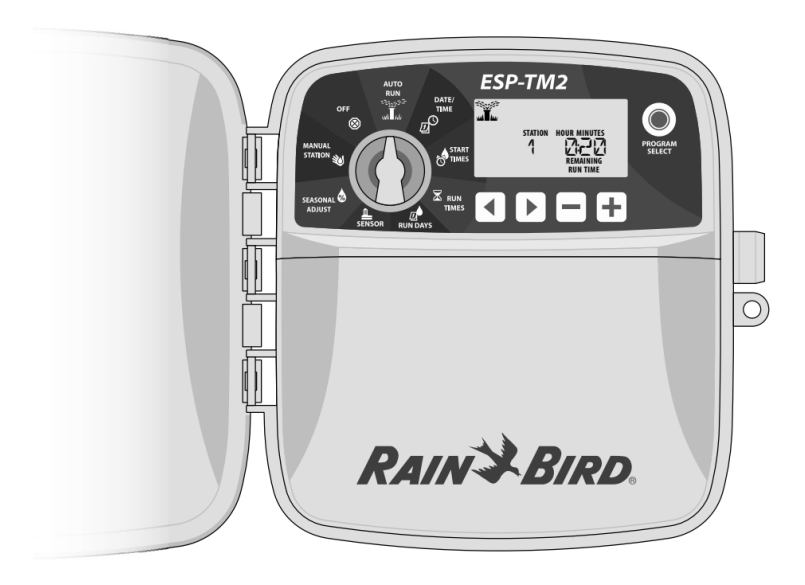

Návod k obsluze

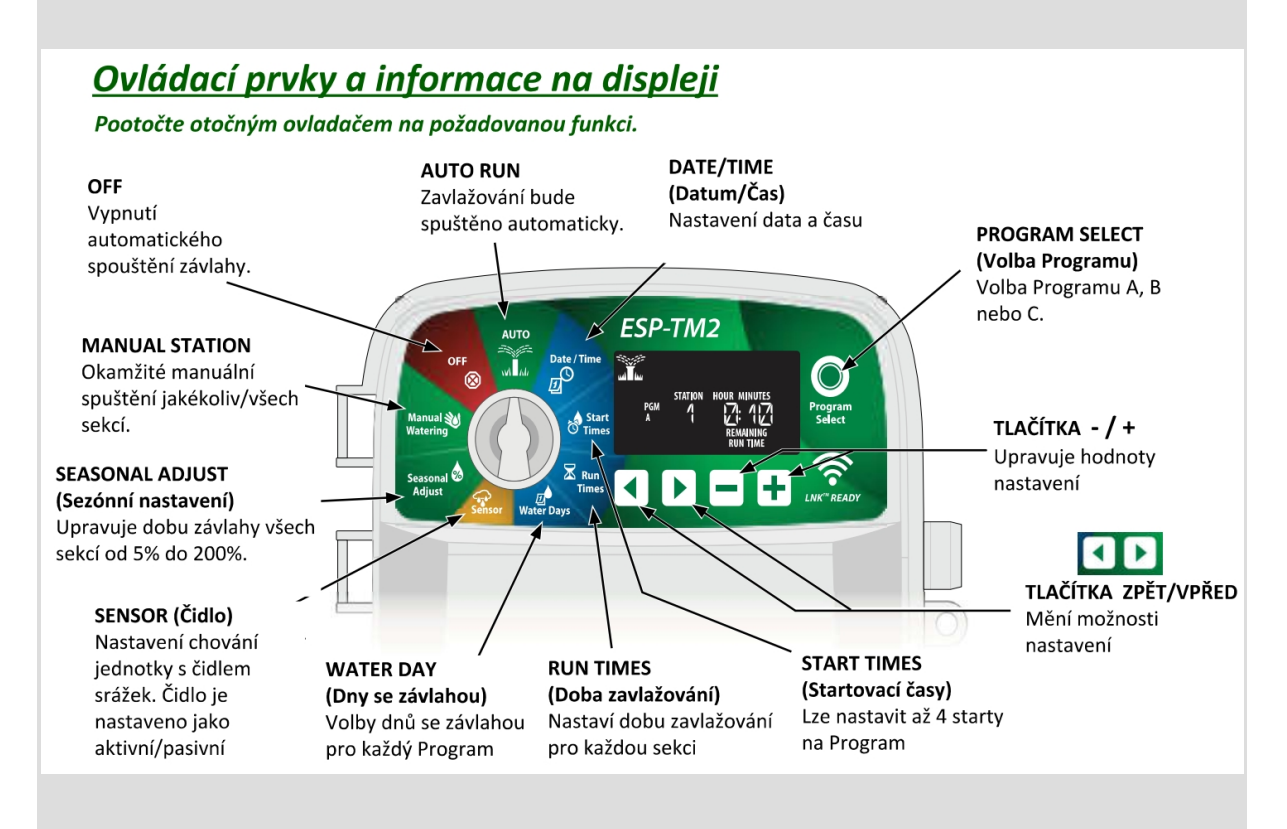

### Nastavení data a času

- Otočte ovladačem na DATE/TIME.
- Stiskněte 🖣 nebo 🕨 pro výběr data či času
- Stiskněte + nebo pro nastavení data či času
- Stiskněte a držte + nebo pro rychlou změnu

#### Pro změnu režimu 12 hodin nebo 24 hodin

- Pokud bliká MINUTES stiskněte
- Stiskněte + nebo pro změnu na formát 12 nebo 24 hodin, potom stiskněte > pro uložení a vrácení se do režimu nastavení času

### Nastavení startovacích časů

Pro každý program můžete nastavit až 4 startovací časy

- Otočte ovladačem na START/TIMES
- Stiskněte **PROGRAM SELECT**, stiskněte **4** nebo **b**pro volbu **STARTOVACÍHO ČASU**
- Stiskněte + nebo pro nastavení zvoleného STARTOVACÍHO ČASU
- Stiskněte pro nastavení dalšího STARTOVACÍHO ČASU

### Nastavení doby závlahy podle sekce

Dobu závlahy můžete nastavit od 1 minuty až po 6 hodin

- Otočte ovladačem na RUN TIMES
- Stiskněte **PROGRAM SELECT**, stiskněte **4** nebo **b**pro volbu **SEKCE**
- Stiskněte + nebo pro nastavení DOBY ZÁVLAHY
- Stiskněte pro nastavení DOBY ZÁVLAHY další sekce

#### Nastavení dnů se závlahou

Individuální nastavení zavlažovacích dnů v týdnu

- Otočte ovladačem na RUN DAYS
- Stiskněte PROGRAM SELECT
- Stiskněte + nebo pro nastavení vybraného dne na **ON** (zavlažovat ano) nebo **OFF** (zavlažovat ne) konkrétní dny při volbě blikají, nastavení se automaticky posune na další den
- Kdykoli můžete stisknout **4** nebo **b**pro posun na předchozí/další den

### Manuální zavlažování

TEST VŠECH SEKCÍ SPUSTÍ OKAMŽITOU ZÁVLAHU VŠECH NAPROGRAMOVANÝCH SEKCÍ

- Otočte ovladačem na MANUAL WATERING
- Stiskněte + nebo pro nastavení doby zavlažováním
- Stiskněte a přidržte **>** nebo otočte ovladač do pozice **AUTO RUN**, zavlažování se spustí

### Spuštění jednotlivé sekce

- Otočte ovladačem na MANUAL WATERING
- Stiskněte 🅨, na displeji se objeví MANUAL STATION
- Stiskněte **4** nebo **b** a zvolte požadovanou sekci
- Stiskněte + nebo a nastavte dobu zavlažování
- Stiskněte a přidržte prebo otočte ovladač do pozice AUTO RUN, zavlažování se spustí

### Spuštění jednotlivého programu

- Otočte ovladačem na AUTO RUN
- Stiskněte **PROGRAM SELECT** pro volbu požadovaného programu
- Stiskněte a přidržte pro spuštění zvoleného programu. Na displeji se zobrazí blikající symbol postřikovače, číslo spuštěné sekce (STATION), jméno

programu a zbývající dobu zavlažování v minutách (REMAINING RUN TIME)

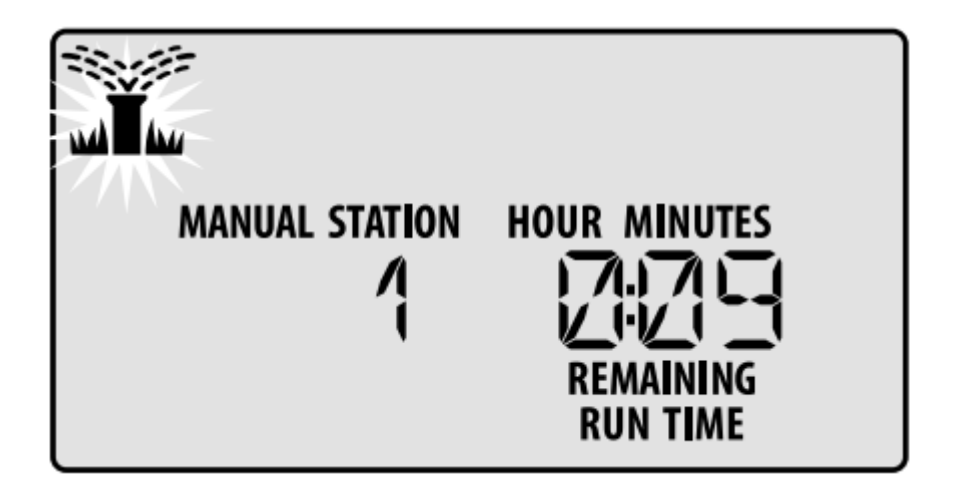

• manuálně spuštěné zavlažování vypnete pootočením ovladače do polohy **OFF** na 3 vteřiny dokud displej nezobrazí OFF (vypnuto)

### Běžný provoz – AUTO RUN

Během automatického zavlažování zobrazí displej blikající symbol postřikovače, číslo spuštěné sekce (STATION), jméno programu a zbývající dobu zavlažování v minutách (REMAINING RUN TIME)

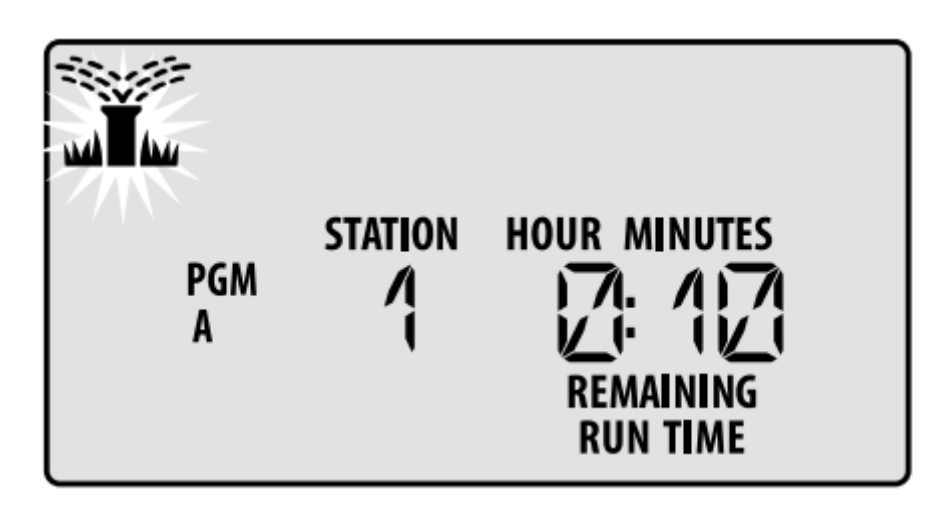

### OFF – VYPNUTO

Otočte **OFF**ovladačem na, automaticky spuštěná závlaha se OKAMŽITĚ vypne, rovněž se vypne jakékoliv aktivní zavlažování.

# Pokročilé programování

### Liché / sudé kalendářní dny

- Otočte ovladačem na RUN DAYS
- Stiskněte **PROGRAM SELECT** pro volbu požadovaného programu
- Stiskněte a podržte da současně do té doby dokud se na displeji nezobrazí ODD (liché) a po dalším stisknutí EVEN (sudé)

### Interval zavlažování

nastavení zavlažování ve specifickém intervalu (například každé 2-3 dny )

- Stiskněte **PROGRAM SELECT** pro volbu požadovaného programu
- Na displeji CUSTOM DAYS (individuální nastavení dnů) stiskněte neobjeví na displeji CYCLIC

dokud se

• Stiskněte 🕂 nebo — pro nastavení požadovaného intervalu (DAY CYCLE) a stiskněte 📍

• Stiskněte + nebo – pro nastavení zbývajících dnů před zahájením intervalu (DAYS REMAINING). První den, kdy bude závlaha spuštěna je zobrazen nahoře symbolem dne, další závlaha se spustí po uplynutí nastaveného intervalu

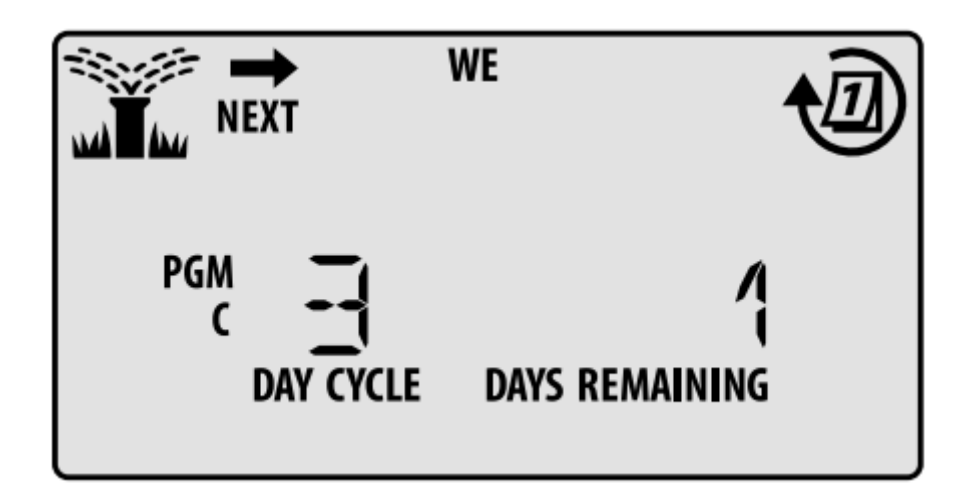

# Čidlo srážek

pokud je nastaveno **ACTIVE**, automatické zavlažování bude pozastaveno pokud budou čidlem indikovány přirozené srážky. Pokud je nastaveno **BYPASS** všechny programy budou čidlo srážek ignorovat

- Otočte ovladačem na **SENSOR** \_(symbol čidla deště)
- Stiskněte + nebo a zvolte ACTIVE (čidlo aktivní) nebo BYPASS (ignorování čidla)

### Sezónní nastavení

jde o snížení, zvýšení doby zavlažování podle nastavených % (5% - 200%)

- Otočte ovladačem na SEASONAL ADJUST
- Stiskněte + nebo pro zvýšení nebo snížení procentuálního nastavení
- Pro volbu konkrétního programu stiskněte **PROGRAM SELECT** pro volbu požadovaného programu A, B, C

## Odložené zavlažování

pozastaví zavlažování až o 14 dní

- Otočte ovladačem na AUTO, stiskněte a přidržte tlačítko +
- Stiskněte + nebo pro nastavení zbývajících dní (DAYS REMAINING) do následující závlahy. Na displeji bude označen následující závlahový den, kdy bude závlaha opět obnovena.

• Pro zrušení funkce **RAIN DELAY** (odložené zavlažování) nastavte hodnotu **DAYS REMAINING** na hodnotu 0.

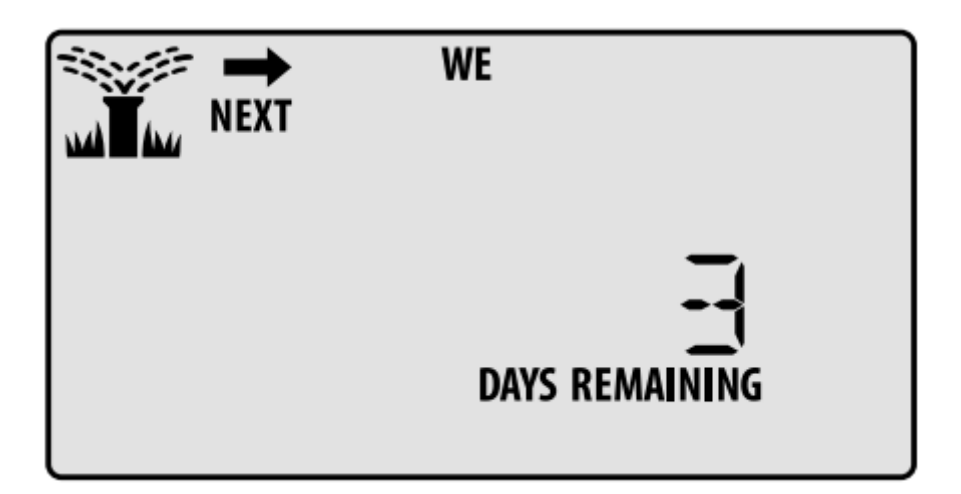

### Vypnutí závlahy v konkrétní dny

- Otočte ovladačem na RUN DAYS
- Stiskněte PROGRAM SELECT pro volbu požadovaného programu
- Stiskněte a držte tlačítko PROGRAM SELECT
- Stiskněte pro nastavení konkrétního dne v týdnu na trvale vypnuto nebo stiskněte
- + pro ponechání dne jako zapnuto

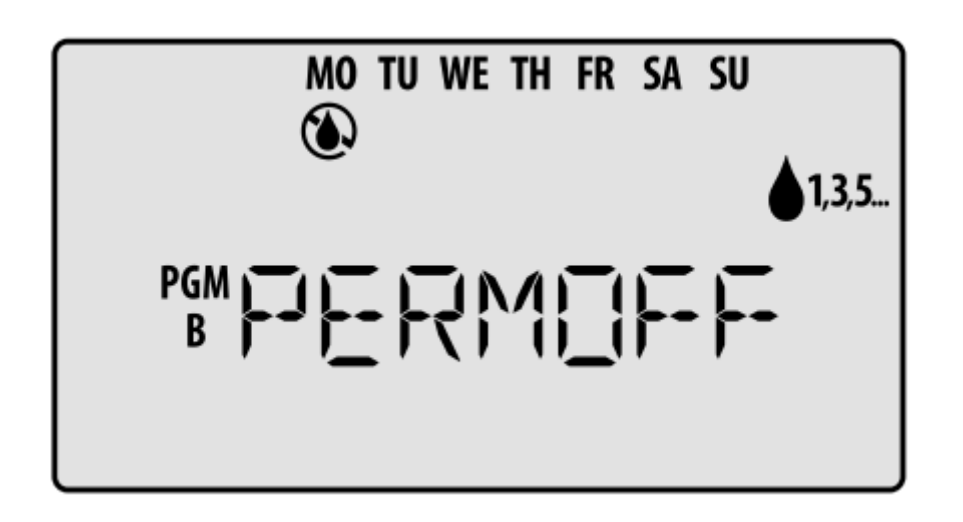

#### Speciální funkce

- Otočte ovladačem do požadované polohy.
- 2 Stlačte a přidržte 4 a > současně.

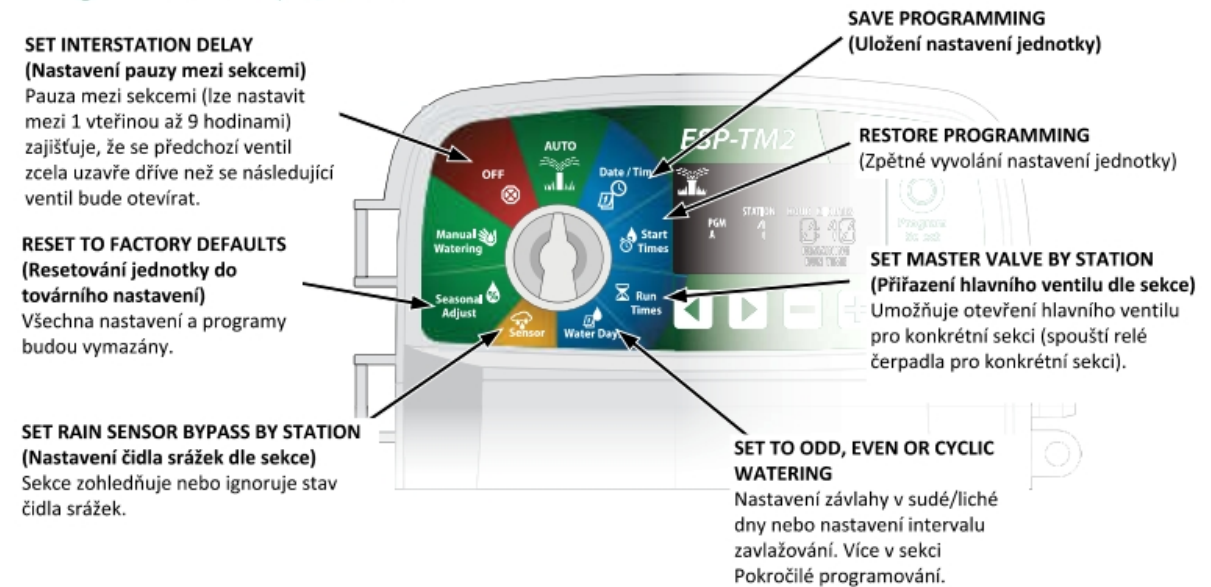

### Další funkce

Resetovací tlačítko

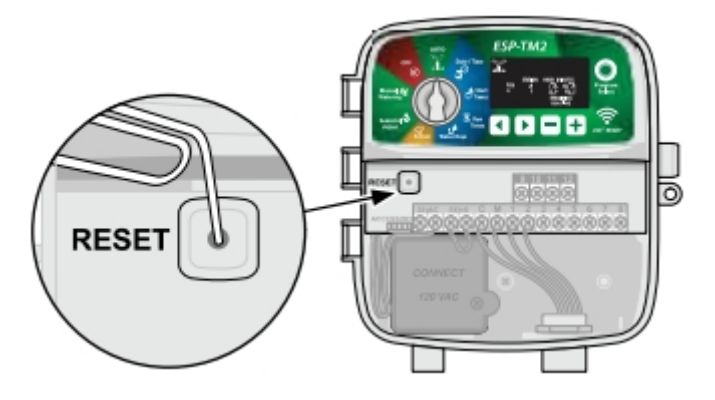

• Vložte malý kovový předmět (kancelářskou sponu) do otvoru a přidržte dokud se jednotka neresetuje. Všechny nastavené programy zůstanou uloženy v paměti jednotky.

# ŘEŠENÍ PROBLÉMŮ

| Problém                                                  | Možný důvod Řešení                                                       |                                                                                                    |  |
|----------------------------------------------------------|--------------------------------------------------------------------------|----------------------------------------------------------------------------------------------------|--|
| Zavlažování                                              |                                                                          |                                                                                                    |  |
| Ikona<br>zavlažování<br>bliká, ale systém<br>nezavlažuje | Problém je na přívodu vody od<br>zdroje                                  | Zkontrolujte, zda není přerušen hlavní přívod<br>vody od zdroje, případně zda jiná přívodní<br>potrubí jsou otevřená a fungují správně.                                           |  |
|                                                          | Kabelová propojení ventilů jsou<br>rozpojená nebo nesprávně<br>zapojená  | Zkontrolujte, zda kabelové spoje u jednotky a u<br>elektroventilů jsou v pořádku. Případné závady<br>odstraňte. Vždy instalujte vodotěsné konektory.                              |  |
| Automatická                                              | Připojené dešťové čidlo je<br>aktivní                                    | Nechte připojené dešťové čidlo vyschnout nebo<br>ho odpojte od svorek SENS a nahraďte ho<br>kabelovou propojkou svorek SENS.                                                      |  |
| nebo manuální<br>zavlažování se<br>nespustí              | Kabelová propojka na svorkách<br>SENS je odpojená nebo<br>povolená       | Svorky SENS na svorkovnici ovládací jednotky propojte vodičem o průřezu 1,0-1,5mm2.                                                                                               |  |
|                                                          | Cívka (SOLENOID) ventilů sekcí<br>nebo hlavního ventilu je<br>zkratována | Zkontrolujte hlášku zkratu na displeji. Opravte<br>problém na kabelu, konektoru, cívce. Hlášku<br>vymažte spuštěním testovacího cyklu nebo<br>tlačítkem                           |  |
| Nadměrné<br>zavlažování                                  | Programy mají nastaveno příliš<br>mnoho startovacích časů                | Po spuštění programu A, B, C stačí ke spuštění<br>alespoň jeden startovací čas. Startovací časy pro<br>jednotlivé sekce se nevkládají. Jednotlivé<br>programy se nesmí překrývat. |  |

| Problém                                             | Možný důvod                         | Řešení                                                                                                    |
|-----------------------------------------------------|-------------------------------------|----------------------------------------------------------------------------------------------------|
| Elektroinstalace                                    |                                     |                                                                                                    |
| Displej je prázdný, neukazuje nic                   | Jednotka nemá napájení 230V         | Zkontrolujte přívod 230V, zda je<br>funkční, správně zapojený a<br>jistič zapnutý.                                                       |
|                                                     |                                     | Zkontrolujte, zda oranžové<br>vodiče přívodu 24V od trafa jsou<br>zapojené na svorkovnici.                                               |
| Displej je zamrzlý, jednotku<br>nelze naprogramovat | Jednotka je zablokována<br>přepětím | Odpojte jednotku od napájení<br>na 2 minuty, poté znovu zapojte<br>230V. Pokud není jednotka<br>poškozená, obnoví se normální<br>provoz. |
|                                                     |                                     | Stiskněte a po restartování<br>uvolněte tlačítko RESET na<br>svorkovnici jednotky.                                                       |